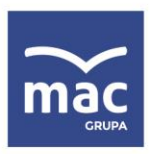

tel. 41 366 55 55 faks 41 366 53 02 kontakt@mac.pl www.mac.pl

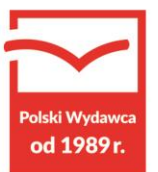

# Instalacja i obsługa aplikacji MAC Diagnoza EP w celu wykonania Arkusza obserwacji

Uruchom plik setup.exe

Pojawi się okno instalacji programu MAC Diagnoza EP. Wybierz przycisk AKCEPTUJĘ.

| 😵 Instalator produktu MAC.DiagnozaEP                                                                                                    |
|----------------------------------------------------------------------------------------------------|
| Dla następujących składników:                                                                                                    |
| SQL Server 2017 Express LocalDB                                                                                                    |
| Przeczytaj poniższą Umowę licencyjną. Naciśnij klawisz Page Down, aby zobaczyć<br>pozostałą część Umowy licencyjnej.                                                                                                    |
| MICROSOFT SOFTWARE LICENSE TERMS                                                                                                    |
| MICROSOFT SQL SERVER 2012 EXPRESS LOCALDB                                                                                                    |
| These license terms are an agreement between Microsoft<br>Corporation (or based on where you live, one of its affiliates) and<br>you. Please read them. They apply to the software named above,<br>which includes the media on which you received it, if any. The |
| Wyświetł Umowę Licencyjną Użytkownika Oprogramowania w celu jej                                                                                                    |
| Czy akceptujesz postanowienia Umowy licencyjnej?                                                                                                    |
| Wybranie opcji Nie akceptuję spowoduje zakończenie instalacji. Instalacja wymaga<br>zaakceptowania tej umowy.                                                                                                    |
| Akceptuję Nie akceptuję                                                                                                    |
|                                                                                                    |

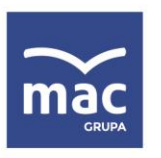

tel. 41 366 55 55 faks 41 366 53 02 kontakt@mac.pl www.mac.pl

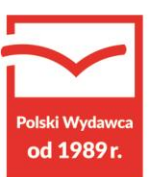

Następnie zainstaluj program, wybierając przycisk ZAINSTALUJ.

| Instalowanie aplikacji - ostrzeżenie zabezpieczeń                                                                                                    | ×               |
|----------------------------------------------------------------------------------------------------|-----------------|
| Nie można zweryfikować wydawcy.<br>Czy na pewno chcesz zainstalować tę aplikację?                                                                                     |                 |
| Nazwa:<br>MAC Diagnoza EP<br><b>Z (zatrzymaj wskaźnik myszy na ciągu poniżej, aby wyświetlić pełną domenę)</b> :<br>app.mac.pl<br><b>Wydawca:</b><br>Nieznany wydawca |                 |
| Zainstaluj                                                                                                    | Nie instaluj    |
| Aplikacje z Internetu mogą być uzyteczne, ale mogą też uszkoł zić komputer.<br>zaufania do źródła, nie instaluj tego oprogramowania. <u>Wiecej informacji</u>         | Jezeli nie masz |

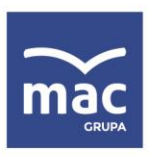

tel. 41 366 55 55 faks 41 366 53 02 kontakt@mac.pl www.mac.pl

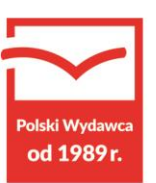

Podczas instalacji program utworzy skrót na pulpicie i w menu Start.

Po uruchomieniu programu otworzy się okno do rejestracji. Wybierz przycisk ZAREJESTRUJ.

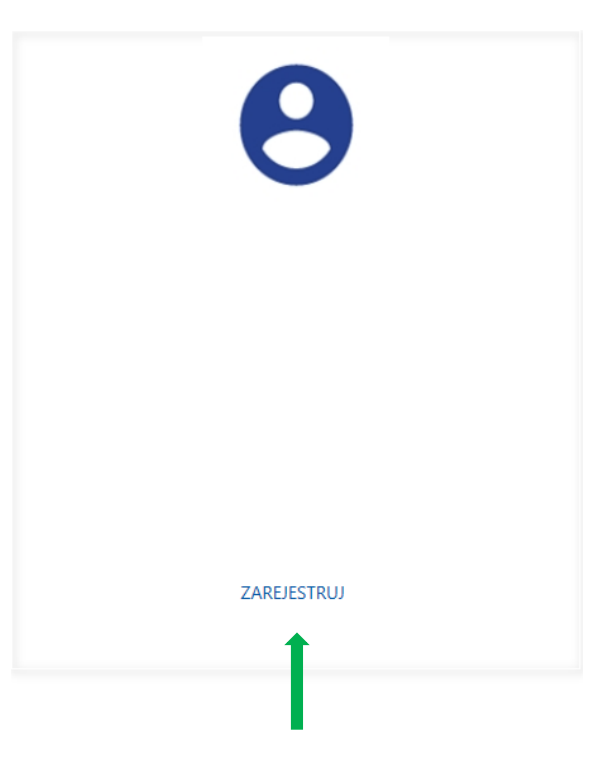

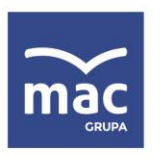

tel. 41 366 55 55 faks 41 366 53 02 kontakt@mac.pl www.mac.pl

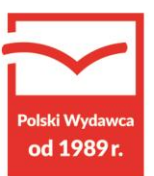

Wpisz dane (nazwisko, imię) i utwórz własne hasło. Hasło powinno zawierać powyżej 6 znaków.

Następnie naciśnij przycisk ZAREJESTRUJ.

| mp             |                    |
|----------------|--------------------|
|                |                    |
| NOWE KONTO     |                    |
|                |                    |
|                |                    |
|                |                    |
|                |                    |
| Nazwicko       |                    |
| Kowalski       |                    |
| Imie:          |                    |
| Jan            |                    |
| Hasło:         |                    |
| •••••          |                    |
| Powtórz hasło: |                    |
| •••••          |                    |
|                |                    |
|                |                    |
|                |                    |
|                |                    |
|                | ZAREJESTRUJ ANULUJ |
|                | <b>†</b>           |
|                |                    |
|                |                    |

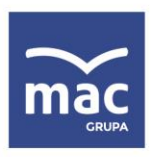

tel. 41 366 55 55 faks 41 366 53 02 kontakt@mac.pl www.mac.pl

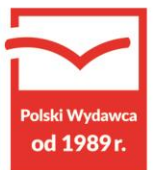

Pojawi się komunikat dotyczący ochrony przetwarzania danych osobowych. Zapoznaj się z tym komunikatem. Na końcu komunikatu znajduje się Twój klucz do aplikacji. Postępuj zgodnie z przeczytaną **INSTRUKCJĄ**. Zapisz klucz, dzięki któremu będziesz mógł w razie potrzeby odzyskać hasło. Pamiętaj, baza jest zaszyfrowana, a odzyskanie danych jest możliwe tylko dzięki znajomości tego kodu – klucza.

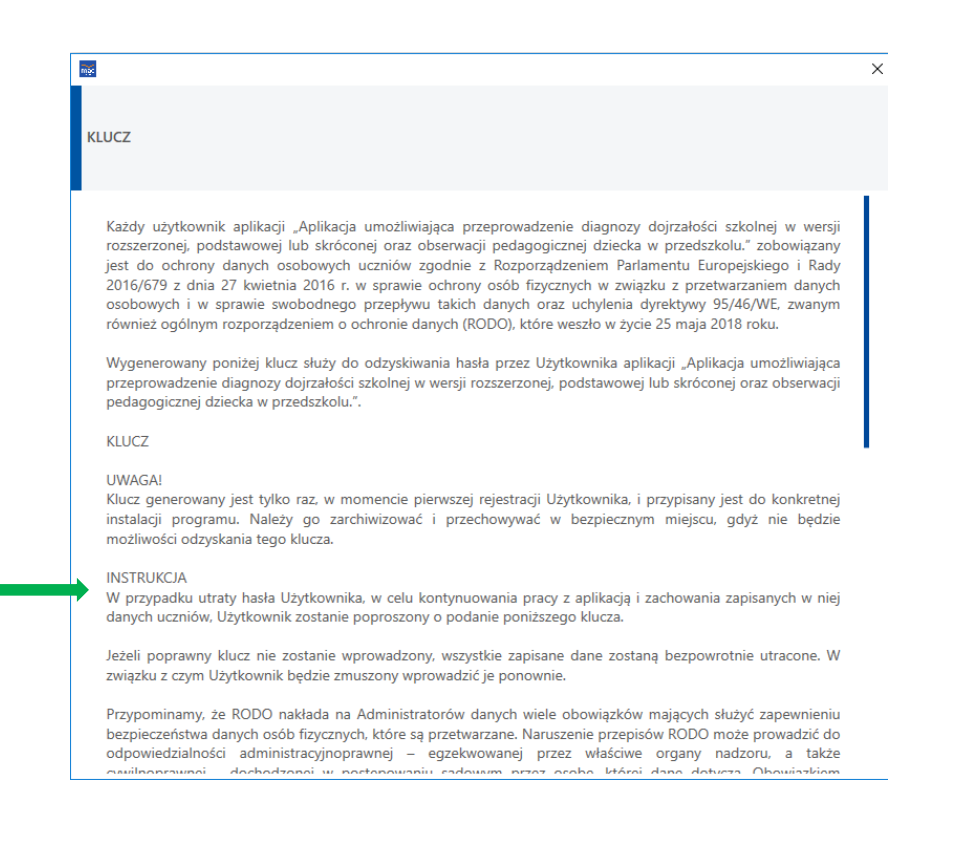

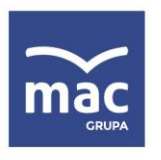

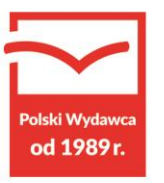

| mac      |    |               |     |             |   |        |              |            |                 | > |
|----------|----|---------------|-----|-------------|---|--------|--------------|------------|-----------------|---|
| KLUCZ    |    |               |     |             |   |        |              |            |                 |   |
| prowadzi | do | przypadkowego | lub | niezgodnego | z | prawem | zniszczenia, | utracenia, | zmodyfikowania, |   |

nieuprawnionego ujawnienia lub nieuprawnionego dostępu do przetwarzanych danych osobowych.

tel. 41 366 55 55

faks 41 366 53 02

"Aplikacja umożliwiająca przeprowadzenie diagnozy dojrzałości szkolnej w wersji rozszerzonej, podstawowej lub skróconej oraz obserwacji pedagogicznej dziecka w przedszkolu." jest programem działającym offline i nie korzysta z internetu. Jest on instalowany na docelowym komputerze, na którym nauczyciel przygotowuje diagnozę wiedzy i umiejętności uczniów rozpoczynających naukę w grupie 1. Program przechowuje wszystkie dane lokalnie, w zaszyfrowanej formie, i nigdy żadne dane nie są nigdzie wysyłane. Program szyfruje wszystkie dane osobowe uczniów za pomocą algorytmu symetrycznego AES256 z 16-znakowym kluczem szyfrującym. Klucz generowany jest jednorazowo przy instalacji oprogramowania i nie jest nigdzie przesyłany ani nawet zapisywany na docelowym komputerze. Na żadnym etapie działania programu Grupa MAC S.A., ani nikt postronny – poza osobami znającymi hasło – nie ma dostępu do żadnych danych, jakie wprowadzi Użytkownik.

kontakt@mac.pl

www.mac.pl

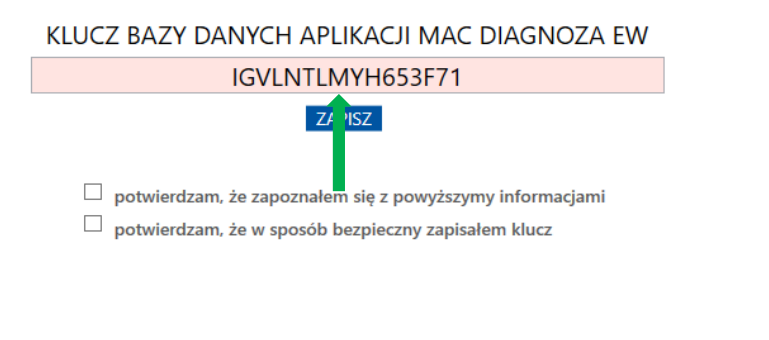

Grupa MAC Spółka Akcyjna wpisana do rejestru przedsiębiorców KRS nr: 0000047059 w Sądzie Rejonowym w Kielcach X Wydział Gospodarczy KRS NIP: 657-008-22-45, REGON: 008149990, kapitał zakładowy w wysokości 500 000,00 zł (pięćset tysięcy złotych) w całości opłacony.

OK

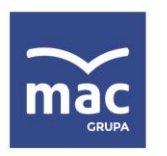

tel. 41 366 55 55 faks 41 366 53 02 kontakt@mac.pl www.mac.pl

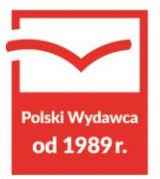

### Po zapoznaniu się z INSTRUKCJĄ potwierdź informacje, zaznaczając puste okienka na dole strony, i wybierz OK.

| mác      |    |               |     |             |   |        |              |            |                 | × |
|----------|----|---------------|-----|-------------|---|--------|--------------|------------|-----------------|---|
| KLUCZ    |    |               |     |             |   |        |              |            |                 |   |
| prowadzi | do | przypadkowego | lub | niezgodnego | z | prawem | zniszczenia, | utracenia, | zmodyfikowania, |   |

nieuprawnionego ujawnienia lub nieuprawnionego dostępu do przetwarzanych danych osobowych.

"Aplikacja umożliwiająca przeprowadzenie diagnozy dojrzałości szkolnej w wersji rozszerzonej, podstawowej lub skróconej oraz obserwacji pedagogicznej dziecka w przedszkolu." jest programem działającym offline i nie korzysta z internetu. Jest on instalowany na docelowym komputerze, na którym nauczyciel przygotowuje diagnozę wiedzy i umiejętności uczniów rozpoczynających naukę w grupie 1. Program przechowuje wszystkie dane lokalnie, w zaszyfrowanej formie, i nigdy żadne dane nie są nigdzie wysyłane. Program szyfrują wszystkie dane osobowe uczniów za pomocą algorytmu symetrycznego AES256 z 16-znakowym kluczem szyfrującym. Klucz generowany jest jednorazowo przy instalacji oprogramowania i nie jest nigdzie przesyłany ani nawet zapisywany na docelowym komputerze. Na żadnym etapie działania programu Grupa MAC S.A., ani nikt postronny – poza osobami znającymi hasło – nie ma dostępu do żadnych danych, jakie wprowadzi Użytkownik.

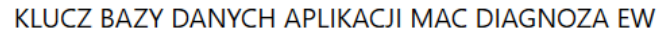

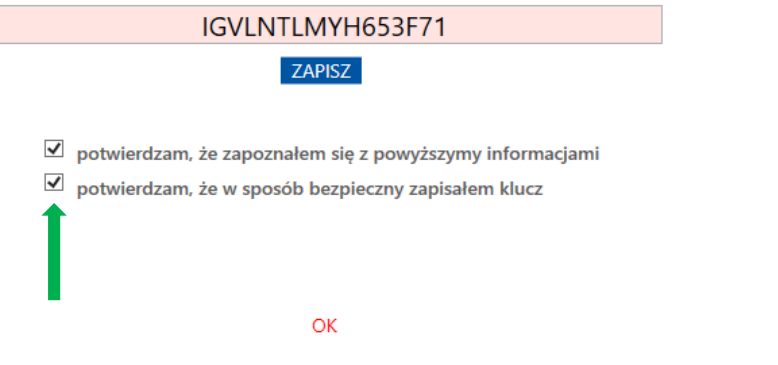

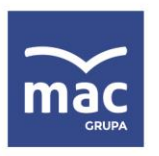

tel. 41 366 55 55 faks 41 366 53 02 kontakt@mac.pl www.mac.pl

Polski Wydawca od 1989r.

Następnie wyświetli się komunikat mówiący o tym, że w całej aplikacji działa automatyczny zapis. Oznacza to, że nie musisz bać się o swoje dane i wykonywać dodatkowych czynności, by były zapisane. Każda czynność, po jej wykonaniu, zostanie automatycznie zapisana. Na dole okna należy nacisnąć przycisk **OK**.

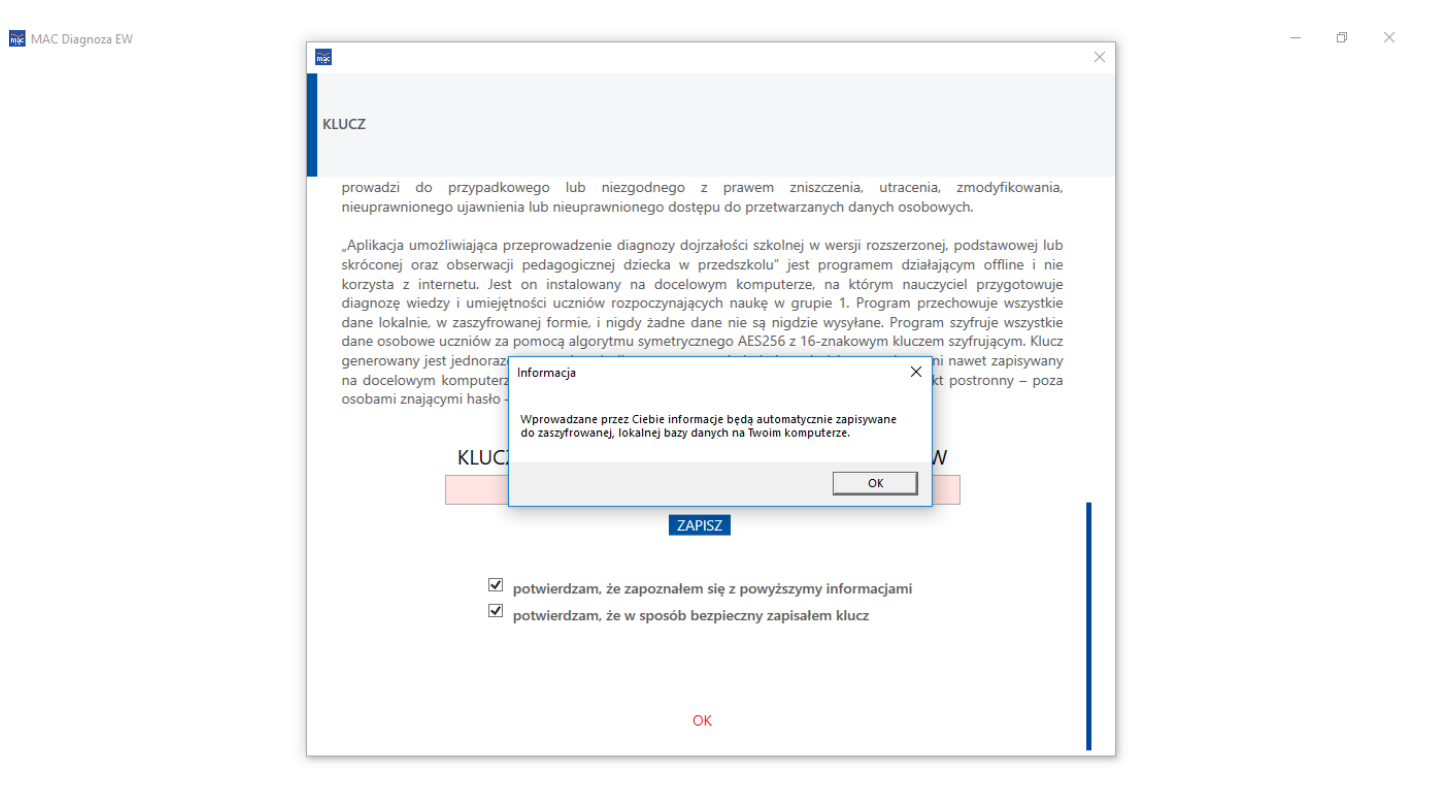

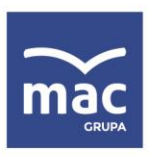

tel. 41 366 55 55 faks 41 366 53 02 kontakt@mac.pl www.mac.pl

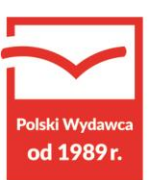

Twoje konto zostało założone. Wprowadź hasło, którego używałeś przy rejestracji, i wybierz ZALOGUJ.

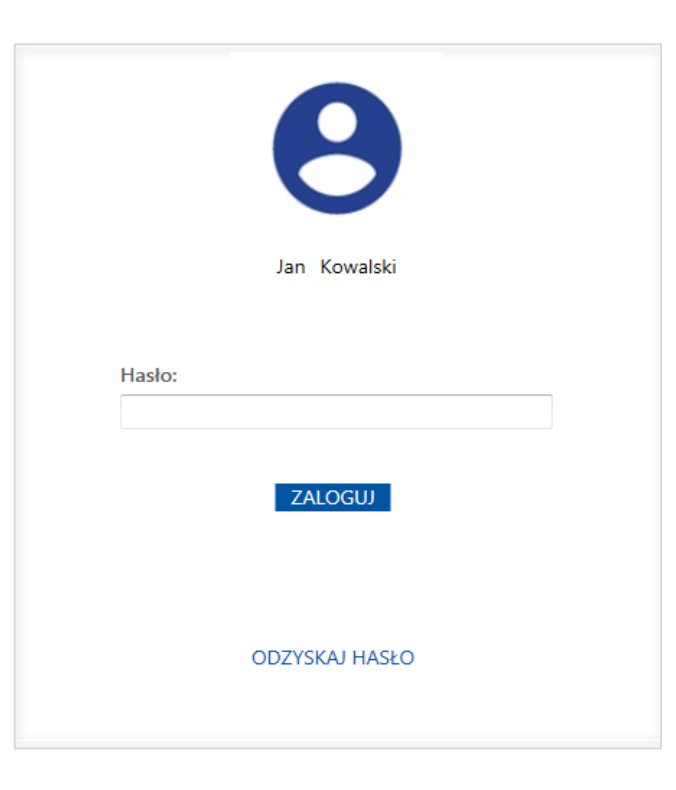

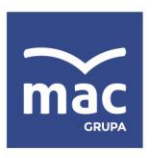

tel. 41 366 55 55 faks 41 366 53 02 kontakt@mac.pl www.mac.pl

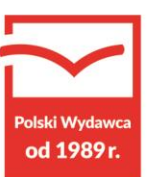

Jeśli zapomniałeś hasła, możesz go odzyskać, wpisując **KLUCZ** bazy danych, który wcześniej zapisałeś. Klucz wpisz w polu **KOD ODZYSKIWANIA**, a następnie wybierz **ODZYSKAJ HASŁO**.

|                    | 23 |
|--------------------|----|
|                    |    |
| ODZYSKIWANIE HASŁA |    |
|                    |    |
|                    |    |
|                    |    |
|                    |    |
| Kod odzyskiwania:  |    |
|                    |    |
| Odzyskane hasło:   |    |
|                    |    |
| -                  |    |
|                    |    |
|                    |    |
|                    |    |
| POWRÓT             | r  |
|                    |    |

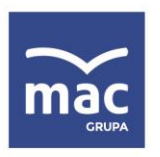

tel. 41 366 55 55 faks 41 366 53 02 kontakt@mac.pl www.mac.pl

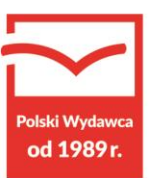

Po uruchomieniu programu otworzy się okno do wpisywania danych placówki. Wybierając przycisk **DODAJ**, przechodzisz do okna wprowadzania danych.

# MAC Diagnoza EP

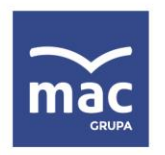

tel. 41 366 55 55 faks 41 366 53 02 kontakt@mac.pl www.mac.pl

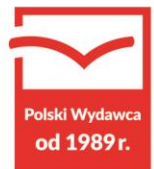

| MAC Diagnoza EP |                      |                  |                      |                     |                   |                   | - 0           |
|-----------------|----------------------|------------------|----------------------|---------------------|-------------------|-------------------|---------------|
| $\sim$          |                      | DANE PLACÓWKI    | DIAGNOZA ROZSZERZONA | DIAGNOZA PODSTAWOWA | DIAGNOZA SKRÓCONA | ARKUSZ OBSERWACJI | PLIKI DO POBR |
| mac             |                      | TWÓRZ/FDYTUJ PLA | CÓWKE TWÓRZ/EDYTULGR | JPF                 |                   |                   |               |
| EDUKACJA        | EDYTUJ DANE PLACÓWKI |                  |                      |                     |                   | ×                 |               |
| PLACÓWKA        | INFORMACJE PODSTAWOW | /E               |                      |                     |                   |                   |               |
|                 | Nazwa placówki:      |                  |                      |                     |                   |                   |               |
|                 | ADRES                |                  |                      |                     |                   |                   |               |
|                 | Ulica:               |                  |                      |                     |                   |                   |               |
|                 | Numer domu:          |                  |                      |                     |                   |                   |               |
|                 | Miejscowość:         |                  |                      |                     |                   |                   |               |
|                 | Kod pocztowy:        |                  |                      |                     |                   |                   |               |
|                 |                      |                  |                      |                     |                   |                   |               |
|                 | Województwo:         |                  |                      |                     |                   |                   |               |
|                 | Powiat:              |                  |                      |                     |                   |                   |               |
|                 |                      |                  |                      |                     |                   | ~                 |               |
|                 | Gmina:               |                  |                      |                     |                   |                   |               |
|                 |                      |                  |                      |                     |                   |                   |               |
|                 |                      |                  |                      |                     |                   | ZAPISZ            |               |
|                 |                      |                  |                      |                     |                   |                   |               |

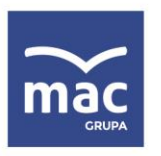

tel. 41 366 55 55 faks 41 366 53 02 kontakt@mac.pl www.mac.pl

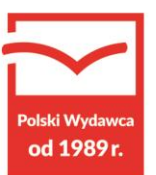

Po wprowadzeniu danych placówki wybierz przycisk ZAPISZ.

| <u>~</u> |                           | CANE PLACÓWKI    | DIAGNOZA ROZSZERZONA    | DIAGNOZA PODSTAWOWA | DIAGNOZA SKRÓCONA | ARKUSZ OBSERWACJI | PLIKI DO POBRA |
|----------|---------------------------|------------------|-------------------------|---------------------|-------------------|-------------------|----------------|
| ac       |                           | TWÓR7/FDYTUJ PLA | CÓWKE 🗌 TWÓRZ/EDYTUJ GR | UPF                 |                   |                   |                |
| DUKACJA  | EDYTUJ DANE PLACÓWKI      |                  |                         |                     |                   | ×                 |                |
| ACÓWKA   | INFORMACJE PODSTAWOV      | WE               |                         |                     |                   | _                 |                |
|          | Nazwa placówki:           |                  |                         |                     |                   |                   |                |
|          | Przedszkole Miejskie nr 2 |                  |                         |                     |                   |                   |                |
|          | ADRES                     |                  |                         |                     |                   |                   |                |
|          | Ulica:                    |                  |                         |                     |                   |                   |                |
|          | Witosa                    |                  |                         |                     |                   |                   |                |
|          | Numer domu:               |                  |                         |                     |                   |                   |                |
|          | 5                         |                  |                         |                     |                   |                   |                |
|          | Miejscowość:              |                  |                         |                     |                   |                   |                |
|          | Kielce                    |                  |                         |                     |                   |                   |                |
|          | Kod pocztowy:             |                  |                         |                     |                   |                   |                |
|          | 25 - 000                  |                  |                         |                     |                   |                   |                |
|          | Województwo:              |                  |                         |                     |                   |                   |                |
|          | ŚWIĘTOKRZYSKIE            |                  |                         |                     |                   | ~                 |                |
|          | Powiat:                   |                  |                         |                     |                   |                   |                |
|          | Kielce                    |                  |                         |                     |                   | ~                 |                |
|          | Gmina:                    |                  |                         |                     |                   |                   |                |
|          | Kielce                    |                  |                         |                     |                   | ~                 |                |
|          |                           |                  |                         |                     |                   | ZAPISZ            |                |
|          |                           |                  |                         |                     |                   |                   |                |
|          |                           |                  |                         |                     |                   |                   |                |
|          |                           |                  |                         |                     |                   |                   |                |
|          |                           |                  |                         |                     |                   |                   |                |

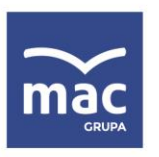

tel. 41 366 55 55 faks 41 366 53 02 kontakt@mac.pl www.mac.pl

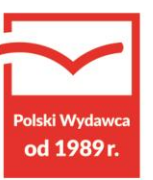

Po zapisaniu wprowadzonych danych, wyświetli się okno z uzupełnionymi danymi placówki.

Jeśli chcesz wprowadzić zmiany w DANYCH PLACÓWKI, wybierz przycisk EDYTUJ.

| 🗴 MAC Diagnoza EP         |            |                    |                         |                     |                   |                   | - 0        | ×         |
|---------------------------|------------|--------------------|-------------------------|---------------------|-------------------|-------------------|------------|-----------|
| $\sim$                    | < D        | DANE PLACÓWKI      | DIAGNOZA ROZSZERZONA    | DIAGNOZA PODSTAWOWA | DIAGNOZA SKRÓCONA | ARKUSZ OBSERWACJI | PLIKI DO P | 'OBRAI' > |
| <b>Mac</b><br>EDUKACJA    | TV         | Wórz/Edytuj plac   | cówkę 🕴 twórz/edytuj gr | UPĘ                 |                   |                   |            |           |
| PLACÓWKA                  | DA         | NE PLACÓWKi        |                         |                     |                   |                   |            |           |
| Przedszkole Miejskie pr 2 | EDYTUJ Naz | zwa placówki: Prze | edszkole Miejskie nr 2  |                     |                   |                   |            |           |
|                           | ADI        | RES                |                         |                     |                   |                   |            |           |
|                           | Ulic       | a: Witosa          |                         |                     |                   |                   |            |           |
|                           | Nur        | mer domu: 5        |                         |                     |                   |                   |            |           |
|                           | Mie        | ejscowość: Kielce  |                         |                     |                   |                   |            |           |
|                           | Kod        | d pocztowy: 25-00  | 00                      |                     |                   |                   |            |           |
|                           | Woj        | jewództwo: ŚWIĘ    | TOKRZYSKIE              |                     |                   |                   |            |           |
|                           | Pow        | viat: Kielce       |                         |                     |                   |                   |            |           |
|                           | Gm         | ina: Kielce        |                         |                     |                   |                   |            |           |
|                           |            |                    |                         |                     |                   |                   |            |           |
|                           |            |                    |                         |                     |                   |                   |            |           |
|                           |            |                    |                         |                     |                   |                   |            |           |

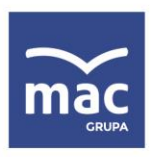

tel. 41 366 55 55 faks 41 366 53 02 kontakt@mac.pl www.mac.pl

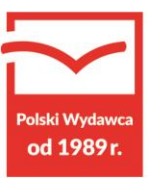

Następnie dodaj grupę. Wybierz TWÓRZ/EDYTUJ GRUPĘ. W polu GRUPA wybierz przycisk DODAJ.

| mac   | ~     | DAINE PLACOWKI     | DIAGNOZA ROZSZERZONA   | DIAGNOZA PODSTAWOWA | DIAGNOZA SKRUCUNA | AKKUSZ OBSERWACJI  | PLINI DO POBRAI > |
|-------|-------|--------------------|------------------------|---------------------|-------------------|--------------------|-------------------|
|       |       | TWÓRZ/EDYTUJ PLA   | CÓWKĘ TWÓRZ/EDYTUJ GRU | JPĘ                 |                   |                    |                   |
| GRUPA | DODAJ | LISTA DZIECI DODAJ |                        |                     |                   |                    |                   |
|       | Î     | Numer z dziennika: | Nazwisko:              | lmię:               | Data urodzenia:   | Miejsce urodzenia: |                   |
|       | - 1   |                    |                        |                     |                   |                    |                   |
|       |       |                    |                        |                     |                   |                    |                   |
|       |       |                    |                        |                     |                   |                    |                   |
|       |       |                    |                        |                     |                   |                    |                   |
|       |       |                    |                        |                     |                   |                    |                   |
|       |       |                    |                        |                     |                   |                    |                   |
|       |       |                    |                        |                     |                   |                    |                   |
|       |       |                    |                        |                     |                   |                    |                   |
|       |       |                    |                        |                     |                   |                    |                   |

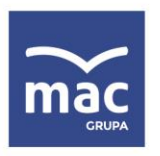

tel. 41 366 55 55 faks 41 366 53 02 kontakt@mac.pl www.mac.pl

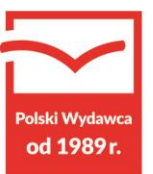

Po wybraniu przycisku **DODAJ** wprowadź dane grupy oraz wybierz z listy rozwijanej formę wychowania. Następnie wybierz przycisk **ZAPISZ**.

| MAC Diagnoza EP |                      |                                |                     |                   |                    | - 0 ×             |
|-----------------|----------------------|--------------------------------|---------------------|-------------------|--------------------|-------------------|
|                 | DANE PLACÓWKI        | DIAGNOZA ROZSZERZONA           | DIAGNOZA PODSTAWOWA | DIAGNOZA SKRÓCONA | ARKUSZ OBSERWACJI  | PLIKI DO POBRAť > |
| màc             | TWÓRZ/EDYTUJ PLA     | Cówkę 🔰 twórz/edytuj gr        | UPĘ                 |                   |                    |                   |
|                 |                      |                                |                     |                   |                    |                   |
| GRUPA DODAJ     | LISTA DZIECI DODAJ   |                                |                     |                   |                    |                   |
|                 | Numer z dziennika:   | Nazwisko:                      | Imię:               | Data urodzenia:   | Miejsce urodzenia: |                   |
|                 |                      |                                |                     |                   |                    |                   |
|                 | DODAJ NOWĄ GRUPĘ     |                                |                     | ×                 |                    |                   |
|                 | PODSTAWOWE INFO      | RMACJE                         |                     |                   |                    |                   |
|                 | Nazwa:               |                                |                     |                   |                    |                   |
|                 | Krasnoludki          |                                |                     |                   |                    |                   |
|                 | Wychowawca:          |                                |                     |                   |                    |                   |
|                 | Jan Kowalski         |                                |                     |                   |                    |                   |
|                 | Rok szkolny:         |                                |                     |                   |                    |                   |
|                 | 2018/2019            |                                |                     | v                 |                    |                   |
|                 | Forma wychowania:    |                                |                     |                   |                    |                   |
|                 |                      |                                |                     | ~                 |                    |                   |
|                 |                      |                                |                     |                   |                    |                   |
|                 | przedszkole          |                                |                     |                   |                    |                   |
|                 | oddział przedszkolny | w szkole podstawowej           |                     |                   |                    |                   |
|                 | punkt przedszkolny   |                                |                     |                   |                    |                   |
|                 | zespół wychowania p  | rzedszkolnego                  |                     |                   |                    |                   |
|                 | oddział przedszkolny | w zespole szkół ogólnokształcą | cych                |                   |                    |                   |
|                 |                      |                                |                     |                   |                    |                   |
| WYBRANA GRUPA   |                      |                                |                     |                   |                    |                   |
| Nazwa:          |                      |                                |                     |                   |                    |                   |
| Wychowawca:     |                      |                                |                     |                   |                    |                   |

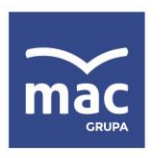

tel. 41 366 55 55 faks 41 366 53 02 kontakt@mac.pl www.mac.pl

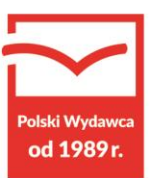

## Aby dodać dzieci, wybierz nazwę grupy.

| 💀 MAC Diagnoza EP        |                    |                      |                     |                   |                    | - 0         | ×      |
|--------------------------|--------------------|----------------------|---------------------|-------------------|--------------------|-------------|--------|
|                          | DANE PLACÓWKI      | DIAGNOZA ROZSZERZONA | DIAGNOZA PODSTAWOWA | DIAGNOZA SKRÓCONA | ARKUSZ OBSERWACJI  | PLIKI DO PO | BRAI > |
| <b>Мас</b><br>Есикасаа   | TWÓRZ/EDYTUJ PLACO | ÓWKĘ                 | IPĘ                 |                   |                    |             |        |
| GRUPA DODAJ              | LISTA DZIECI DODAJ |                      |                     |                   |                    |             |        |
| Krasnoludki EDYTU USUŃ   | Numer z dziennika: | Nazwisko:            | Imię:               | Data urodzenia:   | Miejsce urodzenia: |             |        |
| 1                        |                    |                      |                     |                   |                    |             |        |
| WYBRANA GRUPA            |                    |                      |                     |                   |                    |             |        |
| Nazwa: Krasnoludki       |                    |                      |                     |                   |                    |             |        |
| Wychowawca: Jan Kowalski |                    |                      |                     |                   |                    |             |        |

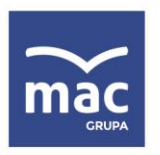

tel. 41 366 55 55 faks 41 366 53 02 kontakt@mac.pl www.mac.pl

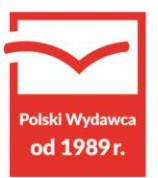

# A następnie w polu LISTA DZIECI wybierz przycisk DODAJ.

| 🗴 MAC Diagnoza EP                              |             |                    |                          |                     |                   |                    | - O X<br>JI PLIKI DO POBRA! ><br>ia: |
|------------------------------------------------|-------------|--------------------|--------------------------|---------------------|-------------------|--------------------|--------------------------------------|
| $\sim$                                         |             | DANE PLACÓWKI      | DIAGNOZA ROZSZERZONA     | DIAGNOZA PODSTAWOWA | DIAGNOZA SKRÓCONA | ARKUSZ OBSERWACJI  | PLIKI DO POBRAT >                    |
| <b>Mac</b><br>Edukacija                        |             | TWÓRZ/EDYTUJ PLA   | Cówkę   twórz/edytuj gri | JPĘ                 |                   |                    |                                      |
| GRUPA                                          | DODAJ       | LISTA DZIECI DODAJ | l                        |                     |                   |                    |                                      |
| Krasnoludki                                    | ΕΟΥΤU3 USUK | Numer z dziennika  | Nazwisko:                | lmię:               | Data urodzenia:   | Miejsce urodzenia: |                                      |
| WYBRANA GRUPA                                  |             |                    |                          |                     |                   |                    |                                      |
| Nazwa: Krasnoludki<br>Wychowawca: Jan Kowalski |             |                    |                          |                     |                   |                    |                                      |

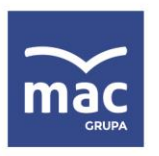

tel. 41 366 55 55 faks 41 366 53 02 kontakt@mac.pl www.mac.pl

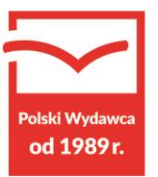

Wprowadź dane dziecka, a następnie wybierz przycisk **ZAPISZ**.

| $\sim$                 | <                            | DANE PLACÓWKI      | DIAGNOZA ROZSZERZONA   | DIAGNOZA PODSTAWOWA | DIAGNOZA SKRÓCONA | ARKUSZ OBSERWACJI  | PLIKI DO POBRA! > |
|------------------------|------------------------------|--------------------|------------------------|---------------------|-------------------|--------------------|-------------------|
| <b>Мас</b><br>Ерикасја |                              | TWÓRZ/EDYTUJ PLA   | .cówkę Twórz/Edytuj gi | RUPĘ                |                   |                    |                   |
| GRUPA                  | DODAJ                        | LISTA DZIECI DODAJ | 1                      |                     |                   |                    |                   |
| Krasnoludki            | EDYTUJ USUŃ<br>DODAJ DZIECKO | Numer z dziennika  | Manuiska               | Imia                | Data uradzania    | Misissa uradaopia: |                   |
|                        | DODAJ DZIECKO                |                    |                        |                     |                   |                    |                   |
|                        | Nazwisko:                    |                    |                        |                     |                   | _                  |                   |
|                        | lmię:                        |                    |                        |                     |                   |                    |                   |
|                        | Numer z dziennika:           |                    |                        |                     |                   |                    |                   |
|                        | Data urodzenia:              |                    |                        |                     |                   |                    |                   |
|                        | 20.09.2018                   |                    |                        |                     |                   | 15                 |                   |
|                        | Miejsce urodzenia:           |                    |                        |                     |                   |                    |                   |
|                        |                              |                    |                        |                     |                   | ZAPISZ             |                   |
|                        |                              |                    |                        |                     |                   |                    |                   |
| WYBRANA GRU            | PA                           |                    |                        |                     |                   |                    |                   |
| Nazwa: Krasno          | ludki                        |                    |                        |                     |                   |                    |                   |
| Wychowawca:            | Jan Kowalski                 |                    |                        |                     |                   |                    |                   |

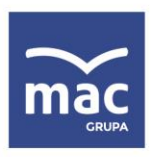

tel. 41 366 55 55 faks 41 366 53 02 kontakt@mac.pl www.mac.pl

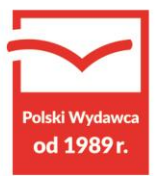

Aby wprowadzić wyniki dzieci do aplikacji, wejdź w zakładkę **ARKUSZ OBSERWACJI**, a następnie w **ARKUSZ WYNIKÓW** z numerem odpowiadającym danej obserwacji (do wyboru 1, 2 lub 3). Wybierz grupę, dla której chcesz uzupełnić arkusz wyników (po lewej stronie okna aplikacji). Pod nazwiskiem każdego dziecka znajdują się pola do uzupełnienia wyników.

| $\sim$                   | < DANE PLACÓWKI DIAGNOZA ROZSZERZONA DIAGNOZA PODSTAWOWA DIAGNOZA SKRÓCONA                    | ARKUSZ OBSERWACJI      | PLIKI DO POBRA |
|--------------------------|-----------------------------------------------------------------------------------------------|------------------------|----------------|
| Mac<br>Edukacia          | Rok 1 >>   ARKUSZ WYNIKÓW 1   ARKUSZ WYNIKÓW 2   ARKUSZ WYNIKÓW 3   WYNIKI DZIECKA   Rok 2 >> | >   Rok 3 >>   Rok 4 3 | >>             |
| GRUPA                    | ARKUSZ WYNIKÓW                                                                                |                        |                |
| Krasnoludki              | Wards No rates have been citize for Sycal Ana Alertuna                                        |                        |                |
|                          |                                                                                               |                        |                |
|                          |                                                                                               |                        |                |
|                          |                                                                                               |                        |                |
|                          |                                                                                               |                        |                |
|                          |                                                                                               |                        |                |
|                          | 9                                                                                             |                        |                |
|                          |                                                                                               |                        |                |
|                          |                                                                                               |                        |                |
|                          | 13                                                                                            |                        |                |
|                          |                                                                                               |                        |                |
| WYBRANA GRUPA            |                                                                                               |                        |                |
| Nazwa: Krasnoludki       | 17                                                                                            |                        |                |
| Wychowawca: Jan Kowalski | 18                                                                                            |                        |                |

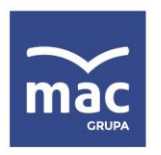

tel. 41 366 55 55 faks 41 366 53 02 kontakt@mac.pl www.mac.pl

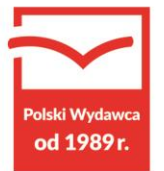

Wprowadź punkty, które dziecko uzyskało za poszczególne zadanie zgodnie kluczem odpowiedzi i punktacją zadań.

Wyniki możesz wprowadzić na dwa sposoby:

1. Wybierz liczbę punktów, korzystając z podpowiedzi – wybierz lewym klawiszem myszy pole do wpisywania punktów. Otworzy się okno z odpowiedziami. Wybierz odpowiedź, pasującą do wyniku danego dziecka. Jeśli chcesz usunąć wprowadzoną odpowiedź, wybierz przycisk **USUŃ**.

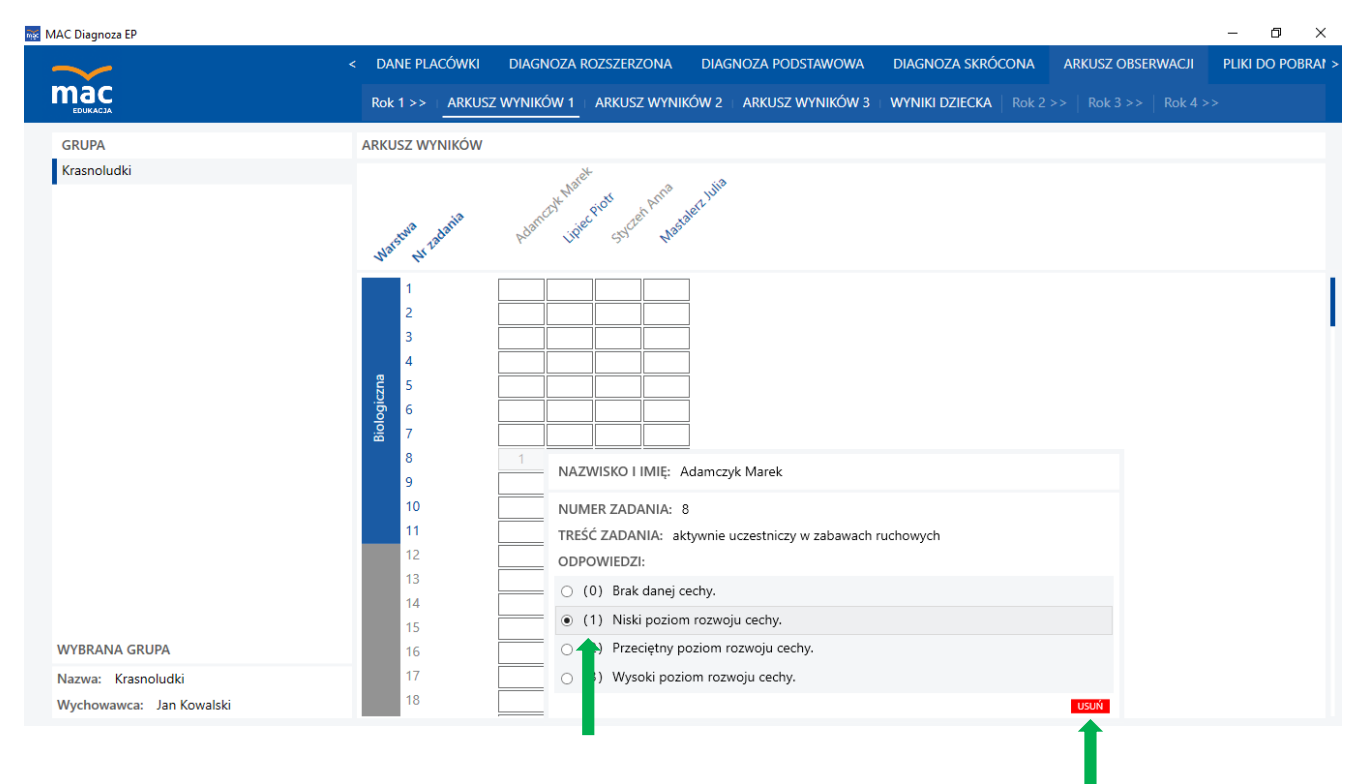

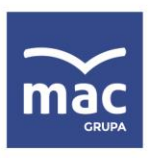

tel. 41 366 55 55 faks 41 366 53 02 kontakt@mac.pl www.mac.pl

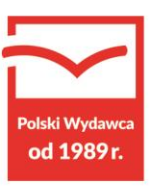

2. Kiedy wpisujesz liczbę punktów z klawiatury, po kliknięciu lewym klawiszem myszy uruchamia się możliwość nawigacji klawiaturą po arkuszu wyników. Używając strzałek, możesz przejść do kolejnych zadań danego dziecka. W przypadku, gdy zostanie wprowadzona większa liczba punktów, niż jest to możliwe dla danego pytania, pole arkusza nie zostanie uzupełnione.

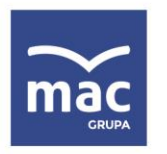

mac

tel. 41 366 55 55 faks 41 366 53 02 kontakt@mac.pl www.mac.pl

Po wpisaniu wyników dziecka do arkusza wygenerują się wyniki dla dziecka oraz – w przypadku roku 2, 3 i 4 – porównanie wyników.

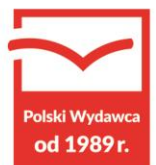

Aby zobaczyć wyniki dziecka w poszczególnych warstwach lub jego wyniki na tle grupy, wejdź w zakładkę **WYNIKI DZIECKA**, wybierz grupę z listy dostępnych grup (z lewej strony okna aplikacji) oraz dziecko, dla którego chcesz wygenerować wyniki.

| MAC Diagnoza EP                                                                                                    |                                                                                                    |                                                                         |                                               |                                       |                                  |                                                                                          |                                                                                  |                                                                                                    |                                         | u x                                                                       |
|----------------------------------------------------------------------------------------------------|----------------------------------------------------------------------------------------------------|-------------------------------------------------------------------------|-----------------------------------------------|---------------------------------------|----------------------------------|------------------------------------------------------------------------------------------|----------------------------------------------------------------------------------|----------------------------------------------------------------------------------------------------|-----------------------------------------|---------------------------------------------------------------------------|
| $\sim$                                                                                                    | < DANE PLACÓWKI DIAGNOZ                                                                                                    | A ROZSZERZC                                                             | DNA DIA                                       | GNOZA PO                              | DSTAWOV                          | VA DIAGNOZA                                                                              | A SKRÓCONA                                                                       | ARKUSZ OBSERWAC                                                                                                    | i pliki                                 | DO POBRAI >                                                               |
| EDUKACJA                                                                                                    | Rok 1 >>   ARKUSZ WYNIKÓW                                                                                                    | 1   ARKUSZ                                                              | WYNIKÓW 2                                     | 2   ARKUSZ                            | WYNIKÓ\                          | W 3   WYNIKI DZ                                                                          | IECKA   Rok 2 >                                                                  | >   Rok 3 >>   Rok                                                                                                    | 4 >>                                    |                                                                           |
| GRUPA<br>Krasnoludki<br>DZIECKO<br>Adamczyk Marek<br>Lipiec Piotr<br>Styczeń Anna<br>Mastalerz Julia                                         | PORÓWNANIE WYNIKÓW DZIEC<br>OGÓLNE WYNIKI<br>Uzyskany wynik:<br>Maksymalny wynik w grupie :<br>Średni wynik w grupie:<br>Minimalny wynik w grupir: | Arkusz 1<br>[PKT] [%]<br>290 59.3<br>336 68.7<br>303.8 62.1<br>290 59.3 | Arkusz<br>[PKT] [<br>0 0<br>0 0<br>0 0<br>0 0 | 2 Ark<br>%] [PKT]<br>0<br>0<br>0<br>0 | usz 3<br>[%]<br>0<br>0<br>0<br>0 | Warstwa:<br>Biologiczna<br>Psychologiczna<br>Socjologiczna<br>Kulturologiczna<br>Duchowa | Arkusz 1<br>Wynik / MAX<br>24 / 33<br>145 / 261<br>57 / 93<br>32 / 63<br>32 / 39 | Arkusz 2       [%]:     Wynik / MAX       72.7     0     / 33       55.6     0     / 26'       61.3     0     / 93       50.8     0     / 63       82.1     0     / 39 | Ai<br>( [%]: 1<br>0<br>0<br>0<br>0<br>0 | rkusz 3<br>Wynik / MA)<br>0 / 33<br>0 / 26'<br>0 / 93<br>0 / 63<br>0 / 39 |
|                                                                                                    | SZCZEGÓŁOWE WYKRESY                                                                                                    |                                                                         |                                               |                                       |                                  |                                                                                          |                                                                                  |                                                                                                    |                                         |                                                                           |
|                                                                                                    | 100                                                                                                    |                                                                         | Warstwa                                       | biologiczn                            | 3                                |                                                                                          |                                                                                  |                                                                                                    |                                         |                                                                           |
| WYBRANY DZIECKO                                                                                                    |                                                                                                    |                                                                         |                                               |                                       |                                  |                                                                                          |                                                                                  |                                                                                                    |                                         |                                                                           |
| Nazwisko i imię: Adamczyk Marek<br>Numer z dziennika: 1<br>Data urodzenia: 24.09.2018<br>Miejsce urodzenia: Kielce<br>Rok szkolny: 2018/2019 | 50                                                                                                    |                                                                         |                                               |                                       |                                  |                                                                                          |                                                                                  |                                                                                                    |                                         |                                                                           |

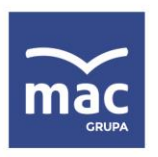

tel. 41 366 55 55 faks 41 366 53 02 kontakt@mac.pl www.mac.pl

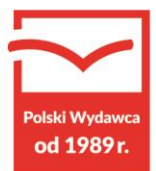

## Kolejne badania

Obserwację dziecka należy przeprowadzić trzykrotnie w każdym roku obecności dziecka w przedszkolu. W celu przeprowadzenia kolejnych badań wejdź w zakładkę **ARKUSZ OBSERWACJI**, a następnie wybierz **ROK 1** lub **ROK 2** lub **ROK 3** lub **ROK 4**, a w kolejnym etapie wybierz **ARKUSZ WYNIKÓW 1** lub **ARKUSZ WYNIKÓW 2** lub **ARKUSZ WYNIKÓW 3**. Reszta kroków pozostaje taka sama jak w przypadku badania pierwszego.

| MAC Diagnoza EP      |                             |                  |                  |                          |                   | – 🛛 🗡             |
|----------------------|-----------------------------|------------------|------------------|--------------------------|-------------------|-------------------|
| ✓ _                  | < DANE PLACÓWKI DIAGNOZA    | ROZSZERZONA DIAG | NOZA PODSTAWOWA  | DIAGNOZA SKRÓCONA        | ARKUSZ OBSERWACJI | PLIKI DO POBRA! > |
| <b>тас</b>           | Rok 1 >>   ARKUSZ WYNIKÓW 1 | ARKUSZ WYNIKÓW 2 | ARKUSZ WYNIKÓW 3 | WYNIKI DZIECKA   Rok 2 > |                   | •                 |
| GRUPA<br>Krasnoludki | ARKUSZ WYNIKÓW              |                  |                  |                          |                   |                   |
| Nazwa:               |                             |                  |                  |                          |                   |                   |
| Wychowawca:          |                             |                  |                  |                          |                   |                   |

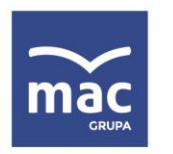

tel. 41 366 55 55 faks 41 366 53 02 kontakt@mac.pl www.mac.pl

Po wypełnieniu arkuszy w kolejnych latach istnieje możliwość porównania wyników dziecka w ramach lat. Aby tego dokonać, należy w zakładce **ARKUSZ OBSERWACJI** kliknąć zakładkę **ROK 2**, **ROK 3** lub **ROK 4**, a następnie **PORÓWNIANIE W RAMACH LAT**. Dodatkowo

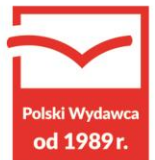

| Rok 1>>     Rok 2>>     ARKUSZ WYNIKÓW 1     ARKUSZ V       GRUPA     PORÓWNANIE WYNIKÓW DZIECKA     GGÚNE WYNIKÍ     Januar 1     Januar 1     Jan                                                                                                    | gnoza podstawow  | WA DIAGNOZA    | SKRÓCONA       | ARKUSZ OBSERWACJI     | PLIKI DO POBRAI  |
|----------------------------------------------------------------------------------------------------|------------------|----------------|----------------|-----------------------|------------------|
| GRUPA   PORÓWNANIE WYNIKÓW DZIECKA     Krasnoludki   OGÓLNE WYNIKI     DZIECKO   Arkusz I   Arkusz I     Adamczyk Marek   Vynik / MAX [%]:   Wynik / MAX [%]:   Wynik     Lipiec Piotr   Uzyskany wynik:   290 / 489   59.3   0 / /     Mastalerz Julia   Uzyskany wynik:   290 / 489   59.3   0 / /     Maksymalny wynik w grupie:   336 / 489   336   0 / /     Maksymalny wynik w grupie:   62.1 / 489   62.1   0 / /     Maksymalny wynik w grupie:   62.1 / 489   290   0 / /     Maksymalny wynik w grupie:   62.1 / 489   290   0 / /     Warstwa:   Biologiczna   24 / 33   72.7   0 / /     Socjologiczna   57 / 93   61.3   0 / /   /     Kulturologiczna   32 / 63   50.8   0 / /     Rok 1   ZZZEGÓŁOWE WYKRESY   SZZZEGÓŁOWE WYKRESY   I     Numer z dziennika: 1   100   I   I     Juta urodzenia: 24.09.2018   100   I   I                                                                                                    | WYNIKÓW 2   ARKU | JSZ WYNIKÓW 3  | WYNIKI DZIECKA | A   PORÓWNANIE W F    | AMACH LAT   Rok  |
| Krasnoludki     OGÓLNE WYNIKI       DZIECKO     Adamczyk Marek     Arkusz I     Arkusz I     Arkusz       Lipiec Piotr     Wynik / MAX [%]:     Wynik / MAX [%]:     Wynik / MAX [%]:     Wynik       Styczeń Anna     Uzyskany wynik:     290 / 489     59.3     0 / /       Mastalerz Julia     Waksymalny wynik w grupie:     36 / 489     336     0 / /       Maksymalny wynik w grupie:     62.1 / 489     62.1     0 / /       Minimalny wynik w grupie:     62.1 / 489     62.1     0 / /       Warstwa:     Biologiczna     145 / 261     55.6     0 / /       PocóWNAJ DO     Duchowa     32 / 63     50.8     0 / /       Rok 1     SZCZEGÓŁOWE WYKRESY     U     0     /       WYCKANY DZIECKO     Iu     Iu     Iu     Iu                                                                                                    |                  |                |                |                       |                  |
| DZIECKO   Adamczyk Marek   Arkusz I   Arkusz I   Arkusz     Lipiec Piotr   Styczeń Anna   Uzyskany wynik:   290 / 489   59.3   0 / 489     Mastalerz Julia   Uzyskany wynik: w grupie:   336 / 489   336   0 / 489   336   0 / 489     Mastalerz Julia   Maksymalny wynik w grupie:   326 / 489   326   0 / 489   290 / 489   290 / 489   290 / 489   290 / 489   290 / 489   290 / 489   290 / 489   290 / 489   290 / 489   290 / 489   290 / 489   290 / 489   290 / 489   290 / 489   290 / 489   290 / 489   290 / 489   290 / 489   290 / 489   290 / 489   290 / 489   290 / 489   290 / 489   290 / 489   290 / 489   290 / 489   290 / 489   290 / 489   290 / 489   290 / 489   290 / 489   290 / 489   290 / 489   290 / 489   290 / 489   290 / 489   290 / 489   290 / 489   290 / 489   290 / 489   290 / 489   290 / 489   290 / 489   290 / 489   290 / 489   290 / 489   290 / 489   290 / 489   290 / 489   290 / 489   290 / 489   290 / 489   290 / 489   290 / 489   290 / 489                                                                                                    |                  |                |                |                       |                  |
| Adamczyk Marek   Arkusz I   Arkusz I   Arkusz I   Arkusz I     Lipiec Piotr   Wynik / MAX   [%]:   Wynik     Styczeń Anna   Uzyskany wynik:   290   /   489   336   0   /     Mastalerz Julia   Uzyskany wynik: w grupie:   336   /   489   336   0   /     Maksymalny wynik w grupie:   62.1   /   489   62.1   0   /     Maksymalny wynik w grupie:   62.1   /   489   62.1   0   /     Maksymalny wynik w grupie:   62.1   /   489   62.1   0   /     Minimalny wynik w grupie:   62.1   /   489   62.1   0   /     Warstwa:   Biologiczna   24   /   33   72.7   0   /     Poschologiczna   145   /   93   61.3   0   /     Kulturologiczna   32   /   63   50.8   0   /     Rok 1   StrzedóŁOWE WYKRESY   StrzedóŁOWE WYKRESY   StrzedóŁOWE WYKRESY   StrzedóŁOWE WYKRESY   StrzedóŁOWE WYKRESY                                                                                                    | Rok 1            |                |                | Rok 2                 |                  |
| Lipiec Piotr   Wynik / MAX   [%]:   Wynik     Styczeń Anna   Uzyskany wynik:   290   /   489   59.3   0   /     Mastalerz Julia   Uzyskany wynik:   grupie:   33.6   /   489   62.1   0   /     Maksymalny wynik w grupie:   62.1   /   489   62.1   0   /     Minimalny wynik w grupie:   62.1   /   489   62.1   0   /     Minimalny wynik w grupie:   62.1   /   489   62.1   0   /     Minimalny wynik w grupie:   62.1   /   489   62.1   0   /     Warstwa:   Biologiczna   24   /   33   72.7   0   /     Psychologiczna   145   /   261   55.6   0   /     Kulturologiczna   32   /   63.3   50.8   0   /     Rok 1   StrzegóŁOWE WYKRESY   Jule   Jule   Jule   Jule   Jule   Jule   Jule   Jule   Jule   Jule   Jule   Jule   Jule   Jule <td>z II Arku</td> <td>usz III</td> <td>Arkusz I</td> <td>Arkusz II</td> <td>Arkusz III</td>                                                                                                    | z II Arku        | usz III        | Arkusz I       | Arkusz II             | Arkusz III       |
| Styczeń Anna   Uzyskany wynik:   290   /   489   59.3   0   /     Mastalerz Julia   Maksymalny wynik w grupie:   336   /   489   336   0   /     Maksymalny wynik w grupie:   336   /   489   336   0   /     Średni wynik w grupie:   62.1   /   489   290   0   /     Minimalny wynik w grupie:   290   /   489   290   0   /     Warstwa:   Biologiczna   24   /   33   72.7   0   /     Psychologiczna   145   /   261   55.6   0   /     Kulturologiczna   32   /   63   50.8   0   /     Rok 1   WYRANY DZIECKO   Duchowa   32   /   39   82.1   0   /     Nata visko i imię: Adamczyk Marek   Nuter z dziennika: 1   1   100   100   100   100   100   100   100   100   100   100   100   100   100   100   100   100   100   100                                                                                                    | k/MAX [%]: Wyn   | nik / MAX [%]: | Wynik / MAX    | [%]: Wynik / MAX      | [%]: Wynik / MAX |
| Mastalerz Julia   Maksymalny wynik w grupie:   336   / 489   336   0   /     Średni wynik w grupie:   62.1   / 489   62.1   0   /     Minimalny wynik w grupie:   62.1   / 489   62.1   0   /     Minimalny wynik w grupie:   290   / 489   290   0   /     Warstwa:   Biologiczna   24   / 33   72.7   0   /     Psychologiczna   145   / 261   55.6   0   /     Socjologiczna   57   / 93   61.3   0   /     Rok 1   Duchowa   32   / 63   50.8   0   /     Naz visko i imię: Adamczyk Marek   Numer z dziennika: 1   100   100   100   100                                                                                                    | / 489 0 0        | / 489 0        | 358 / 489      | <b>73.2</b> 0 / 489   | 0 / 489          |
| Średni wynik w grupie:   62.1 / 489   62.1 0 /     Minimalny wynik w grupir:   290 / 489   290 0 /     Warstwa:   Biologiczna   24 / 33   72.7 0 /     Biologiczna   145 / 261   55.6 0 /   /     Socjologiczna   57 / 93   61.3 0 /   /     Kulturologiczna   32 / 63   50.8 0 /   /     PORÓWNAJ DO   Duchowa   32 / 39   82.1 0 /     Rok 1   SZCZEGÓŁOWE WYKRESY   T   T     June r z dziennika: 1   100   100   100                                                                                                    | / 489 0 0        | / 489 0        | 358 / 489      | <b>358</b> 0 / 489    | 0 / 489          |
| Minimalny wynik w grupir:   290   /   489   290   0   //     Warstwa:   Biologiczna   24   /   33   72.7   0   //     Psychologiczna   145   /   261   55.6   0   /     Socjologiczna   57   /   93   61.3   0   /     Kulturologiczna   32   /   63   50.8   0   /     PORÓWNAJ DO   Duchowa   32   /   39   82.1   0   /     Rok 1   SZCZEGÓŁOWE WYKRESY     Naz risko i imię: Adamczyk Marek   100   100   100   100   100   100   100   100   100   100   100   100   100   100   100   100   100   100   100   100   100   100   100   100   100   100   100   100   100   100   100   100   100   100   100   100   100   100   100   100   100   100   100   100   100   100   100                                                                                                    | / 489 0 0        | / 489 0        | 18.3 / 489     | <b>18.3</b> 0 / 489 0 | 0 / 489          |
| Warstwa:   Biologiczna   24   / 33   72.7   0   /     Psychologiczna   145   / 261   55.6   0   /     Socjologiczna   57   / 93   61.3   0   /     Kulturologiczna   32   / 63   50.8   0   /     Rok 1   Duchowa   32   / 39   82.1   0   /     Naz visko i imię: Adamczyk Marek   SZCZEGÓŁOWE WYKRESY   V   V   V   V     Naz visko i imię: 24.09.2018   100   100   100   100   100   100                                                                                                    | / 489 0 0        | / 489 0        | 0 / 489 (      | 0 0 / 489 0           | 0 / 489          |
| Biologiczna   24   / 33   72.7   0   /     Psychologiczna   145   / 261   55.6   0   /     Socjologiczna   57   / 93   61.3   0   /     Kulturologiczna   32   / 63   50.8   0   /     PORÓWNAJ DO   Duchowa   32   / 39   82.1   0   /     Rok 1   SZCZEGÓŁOWE WYKRESY   V   V   V   V   V   V   V   V   V   V   V   V   V   V   V   V   V   V   V   V   V   V   V   V   V   V   V   V   V   V   V   V   V   V   V   V   V   V   V   V   V   V   V   V   V   V   V   V   V   V   V   V   V   V   V   V   V   V   V   V   V   V   V   V   V   V   V   V   V   V   V   V   V                                                                                                    |                  |                |                |                       |                  |
| Psychologiczna   145 / 261   55.6   0   /     Socjologiczna   57 / 93   61.3   0   /     Kulturologiczna   32 / 63   50.8   0   /     PORÓWNAJ DO   Duchowa   32 / 39   82.1   0   /     Rok 1   SZCZEGÓŁOWE WYKRESY   SZCZEGÓŁOWE WYKRESY                                                                                                    | / 33 0 0         | / 33 0         | 0 / 33         | 0 0 / 33              | 3                |
| Socjologiczna     57     / 93     61.3     0     /       Kulturologiczna     32     / 63     50.8     0     /       PORÓWNAJ DO     Duchowa     32     / 39     82.1     0     /       Rok 1     SZCZEGÓŁOWE WYKRESY     SZCZEGÓŁOWE WYKRESY                                                                                                    | / 261 0 0        | / 261 0        | 0 / 261        | 0 0 / 261             | )                |
| Kulturologiczna   32 / 63   50.8 0 /     PORÓWNAJ DO   Duchowa   32 / 39   82.1 0 /     Rok 1   SZCZEGÓŁOWE WYKRESY   Image: Strategic strategic strategic | / 93 0 0         | / 93 0         | 0 / 93         | 0 0 / 93              | 2                |
| POROWNAJ DO Duchowa 32 / 39 82.1 0 /   Rok 1 SZCZEGÓŁOWE WYKRESY   Naz visko i imię: Adamczyk Marek   Nur er z dziennika: 1   Data urodzenia: 24.09.2018                                                                                                    | / 63 0 0         | / 63 0         | 0 / 63         | 0 0 / 63              | )                |
| Rok 1 SZCZEGÓŁOWE WYKRESY   WY RANY DZIECKO SZCZEGÓŁOWE WYKRESY   Naz visko i imię: Adamczyk Marek 100   Data urodzenia: 24.09.2018 100                                                                                                    | / 39 0 0         | / 39 0         | 0 / 39         | 0 0 / 39              | )                |
| WY RANY DZIECKO<br>Naz visko i imię: Adamczyk Marek<br>Nut <mark>e</mark> r z dziennika: 1<br>Data urodzenia: 24.09.2018                                                                                                    |                  |                |                |                       |                  |
| Naz visko i imię: Adamczyk Marek<br>Nucer z dziennika: 1 100<br>Data urodzenia: 24.09.2018                                                                                                    |                  |                |                |                       |                  |
| Nut er z dziennika: 1   Data urodzenia: 24.09.2018                                                                                                    | Warstwa bio      | ologiczna      |                |                       |                  |
| Data urodzenia: 24.09.2018                                                                                                    |                  |                |                |                       |                  |
|                                                                                                    |                  |                |                |                       |                  |
| Miejsce urodzenia: Kielce                                                                                                    |                  |                |                |                       |                  |